# 集計値出力

| 1. | 概要                     | 2 |
|----|------------------------|---|
| 2. | 集計設定項目                 | 3 |
|    | 2-1. 集計値種別             | 3 |
|    | 2-2. 出力設定              | 3 |
|    | 2-2-1. 集計値のみ出力         | 3 |
|    | 2-2-2. データに続けて集計値を出力   | 4 |
|    | 2-3. 集計条件              | 4 |
|    | 2-3-1. 全ページの集計値        | 4 |
|    | 2-3-2. 各ページごとの集計値      | 4 |
|    | 2-3-3. 挿入する改行数         | 5 |
|    | 2-3-4. 集計対象データを表示しない   | 5 |
| 3. | 設定方法                   | 6 |
|    | 3-1. 集計値を出力するテキスト変数の作成 | 6 |
|    | 3-2. 集計値設定             | 7 |
|    | 3-3. プレビュー確認           | 8 |
|    |                        |   |

## 1. 概要

集計値出力機能は、テキスト変数や表オブジェクトによってマッピングされた領域の入力デー タ(集計対象データ)に対する集計値を出力する機能です。

帳票の出力結果が複数ページとなる場合は、各ページごとの集計値、または全ページの集計値 を出力することもできます。

ここでは、テキスト変数についての集計値出力機能を説明します。

※表オブジェクトの集計値出力についての詳細は、マネージャーのメニュー

[ヘルプ]-[オンラインマニュアル]から「3. 機能リファレンス」-「3.3 フォームオブジェ クト」-「表オブジェクト(表組)」をご覧ください。

集計値出力機能を使用する場合は、集計対象のテキスト変数のデータマッピング後に集計値設 定ダイアログから集計値の設定を行う必要があります。

<< 注意 >>

テキスト変数のデータマッピングが行われていない場合は、集計値設定を行うことはできません。

# 2. 集計設定項目

集計値設定ダイアログは Datamap エディターのツールメニュー[編集]-[集計値設定]から表示します。このダイアログで集計を行う種別、集計値の出力設定を行います。

<< 注意 >>

DB 用 Datamap エディターのみ、フィールドビューの集計項目から集計設定ダイアログを表示します。DB 用 Datamap エディターの詳細な集計値の設定については、マネージャーのメ ニュー [ ヘルプ ]-[オンラインマニュアル ] から「3. 機能リファレンス」-「3.2 エディター の操作」-「Datamap エディター」の「DB 形式の Datamap エディター」をご覧ください。

図:集計値設定ダイアログ

| 集計値設定                                                                                               | × |
|----------------------------------------------------------------------------------------------------|---|
| 変数名: GOUKELKINGAKU ☑ 集計値を出力する<br>集計値種別<br>●合計 ○平均 ○レコード数                                            |   |
| 出力設定<br>② 集計値のみ出力<br>④ データにつづけて集計値を出力<br>集計値出力条件:全ページの集計値<br>挿入する改行数:0・<br>② 集計対象デーダを表示しない<br>キャンセル | , |

2-1. 集計值種別

任意のテキスト変数に対して設定できる集計値の種別は以下の通りです。

■合計

集計対象データの合計値を出力します。

■平均

集計対象データの平均値を出力します。

■レコード数

集計対象データのレコード数を出力します。

2-2. 出力設定

集計値は、以下の二つの方法で出力することができます。

2-2-1. 集計値のみ出力

集計値を出力するテキスト変数には、集計値のみが出力されます。 帳票の出力結果が複数ページとなる場合には、各ページごとの集計値が出力されます。 図:集計値のみ出力

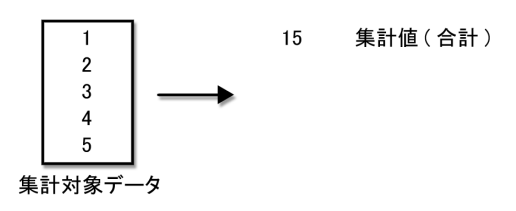

2-2-2. データに続けて集計値を出力

集計値を出力するテキスト変数には、集計対象データに続けて集計値が出力されます。 このとき、集計対象データと集計値の間に改行を挿入することもできます。

図: データに続けて集計値を出力

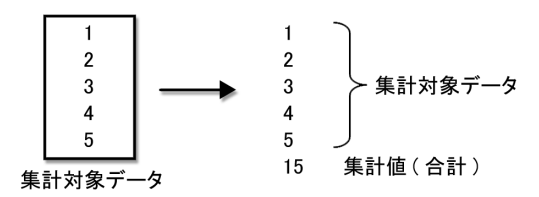

データに続けて集計値を出力する場合は、集計値を出力する条件を設定することができます。 設定できる条件は以下の通りです。

- 2-3. 集計条件
  - 2-3-1. 全ページの集計値

全ページにおける集計対象データの、トータルの集計値を出力します。 集計値は、集計対象データが出力される最終ページに集計対象データに続けて出力されます。

図:全ページの集計値

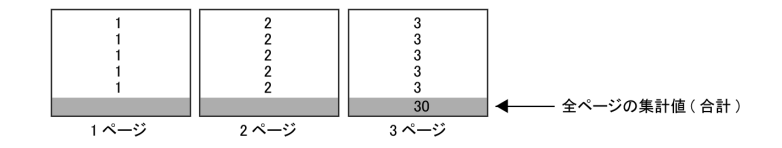

# 2-3-2. 各ページごとの集計値

各ページごとの集計対象データの集計値を出力します。 集計値は、集計対象データが出力される各ページの集計対象データに続けて出力されます。 図: 各ページごとの集計値

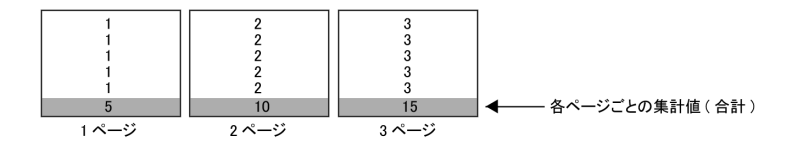

2-3-3. 挿入する改行数

データに続けて集計値を出力する場合は、集計対象データと集計値の間に任意の数(最大9) の改行を挿入することができます。

2-3-4. 集計対象データを表示しない

"集計対象データを表示しない"が有効な場合は、集計対象データを表示せず、集計値のみを 表示させることができます。また、集計対象データに続けて出力されることはありません。

図:集計対象データを表示する場合

| 1         | 2                 | 3          |
|-----------|-------------------|------------|
| 1         | 2                 | 3          |
| 1         | 2                 | 3          |
| 5<br>1ページ | <u>10</u><br>2ページ | 15<br>3ページ |

<u>図:集計対象データを表示しない場合</u>

| データ非表示 | データ非表示 | データ非表示 |
|--------|--------|--------|
| 5      | 10     | 15     |
| 1ページ   | 2 ページ  | 3ページ   |

## 3. 設定方法

ここでは、集計値出力機能を使用した帳票サンプルの作成を通じて、集計値出力の設定方法を 説明します。

帳票サンプルの作業ディレクトリは、″帳票資源フォルダー¥tut¥dynamic″です。 帳票資源フォルダーはマネージャーの[ヘルプ]-[バージョン情報]-[バージョン情報詳細] で確認できます。

3−1. 集計値を出力するテキスト変数の作成

Form エディターで集計値を出力するテキスト変数を作成します。 この帳票サンプルでは、集計対象データに続けて出力する合計値の部分のみにデータ編集を設 定するため、集計値のみを表示するテキスト変数を、集計対象データを表示するテキスト変数 とは別に作成します。

#### ♦♦ 操作 ♦♦

マネージャーのディレクトリツリーより、 ″ 帳票資源フォルダー ¥tut¥dynamic ″ をクリックします。 プレビューエリアから ″trans\_fee\_auto.sty ″ を選択し、マネージャーのツールボタン [フォーム編集] をクリックします。(プレビューをダブルクリックしても同様です。)

| 交通費         | 注<br>清求<br>MONTH | 明細書<br><u>AUTO_PAG</u> | t<br>T     |              |                |    | **** | *<br>* * * | 行產理 | 支<br>26 芬 | <u>教</u><br>養理 |
|-------------|------------------|------------------------|------------|--------------|----------------|----|------|------------|-----|-----------|----------------|
| 所属コード       |                  | 33                     | 名件         |              | 社員番号           |    | E    | 8          |     |           | £P             |
| <u>CODE</u> |                  | BU                     | <u>syo</u> |              | <u>ID</u>      |    | Ň    | IAME       |     |           |                |
| 月日          |                  | 行先                     | Ŕ          | 通機関          | 乗車駅            |    | 降車駅  | 片          | /往  | £         | 額              |
| HIZUKE      | IKISAK           | L                      | ]          | <u>(IKAN</u> | <u>JYOUSYA</u> | KO | USYA | <u>C</u> H | E   | GOL       | UK <u>GAKU</u> |
|             |                  |                        |            |              |                |    |      |            | / 🗆 |           |                |
|             |                  |                        |            |              |                |    |      |            |     |           |                |

図: "trans\_fee.fmd"

集計値のみを表示するテキスト変数 "GOUKEI\_KINGAKU" と、集計対象データを表示するテキスト変数 "KINGAKU" が同じ位置に作成されていることを確認してください。

♦♦ 操作 ♦♦

Form エディターのツールメニュー [ファイル]-[Form エディターの終了]をクリックします。

## 3-2. 集計値設定

次に、Datamap エディターから集計値出力の設定を行います。

### ♦♦ 操作 ♦♦

マルチビューに表示されているデータマップ "trans\_fee\_auto" をダブルクリックします。 Datamap エディターの変数リストから、集計値設定を行うテキスト変数 "GOUKE1\_KINGAKU" を選択し、 右クリックメニュー [集計値設定]を選択します。

集計値設定ダイアログが表示されます。

図:集計値設定ダイアログ

| 集計値設定                                                                                                    | Х |
|----------------------------------------------------------------------------------------------------|---|
| 変数名: GOUKEI_KINGAKU ☑ 集計値を出力する<br>集計値種別<br>● 合計 ○平均 ○ レコート数                                                                              |   |
| 出力設定 <ul> <li>● 集計値のみ出力</li> <li>● データにつづけて集計値を出力</li> <li>集計値出力条件: 全ページの集計値 ∨</li> <li>挿入する改行数: 0 ÷</li> </ul> OK ○ 集計対象データを表示しない キャンセル |   |
| עזעער                                                                                                    |   |

#### ♦♦ 操作 ♦♦

[集計値種別]に "合計 "、[出力設定]に "データに続けて集計値を出力 "、[集計値出力条件]に "全ページの集計値 "、[集計対象データを表示しない]のチェックが "有効"になっていることを確 認し、[0K] ボタンをクリックします。

図:Datamap エディター

| DatamanIT (3 - ( | CSV - Itran | s fee auto dmr | 1               |           |                  |              |         |      |   |      | - |   | × |
|------------------|-------------|----------------|-----------------|-----------|------------------|--------------|---------|------|---|------|---|---|---|
|                  |             |                |                 |           |                  |              |         |      |   |      |   | _ |   |
| ノ71ル(E) 編集(E) 参  | হক্ষ(৩) ব   | 7 932(0) 9121  | 90 <u>w</u> 0 ~ | v œ       |                  |              |         |      |   |      |   |   |   |
| : 🖻 🐸 🖬 🕍 🖨      | 🖻 🖪 🖻       | si 🕹 🗙 💥       |                 | 9 V       | 本体 ~             | 18 🗵 📓 🖡     | 1 2     |      |   |      |   |   |   |
| 変数名              | 種別          | 爾性             | 行               | 項目番号      | 行数 5             | 頁目数 ^//y?    | 出力範囲 集計 | 重複表示 |   |      |   |   |   |
| GOUKELKINGAKU    | 켜자          | 右              | 1               | ÷7 ;      | \$ 31 \$         | 1 💠          | ~ 合語    | 表示   | ~ |      |   |   |   |
| 20.85 C          | 交通費組        | ままり月を配2003年7   | 月分 55           | 100       | パッケージブロ          | 10A9019      | 帳票 太郎   |      |   |      |   |   |   |
| 2,81-5           | 7月2日        | あいう;           | 之生命 當           | 1         | 新宿               | 赤坂           | 001     | 320  |   | <br> |   |   |   |
| I MONTH          | (月4日        | N257           | TA JE           |           | 前価<br>目単         | 日黒           | 100     | 160  |   |      |   |   |   |
| CODE             | 7月4日        | 自宅             | JI JUF          |           | 活花町              | 日華里          | 100     | 160  |   |      |   |   |   |
| 🖬 BUSYO          | 7月7日        | あいう;           | え生命 宮           | 1         | 新宿               | 乔坂           | 100     | 160  |   |      |   |   |   |
| 🖬 ID             | 7년7日        | 目毛             | 名 マンフラ ほう       | 过<br>- 本合 | 赤坂<br>新定         | 北千住          | 100     | 230  | - |      |   |   |   |
| 1 NAME           | 7月8日        | 永代事            | 朝               | 急·営団      | 溝の口              | 門前仲町         | 100     | 410  |   |      |   |   |   |
| P AUTO PAGE      | 7月8日        | 自宅             | 8               | 🗇 · JR    | 門前仲町             | 日芽里          | 100     | 310  |   |      |   |   |   |
|                  | 7 8 9 8     | 佐野工            | 북 JF<br>문 문     | ·FF1      | <b>新佰</b><br>面比墨 | 思比寿<br>抽公町   | 001     | 300  |   |      |   |   |   |
| BIKISAKI         | 7月10日       | 西武シン           | 、<br>テムズJF      |           | 新宿               | 浜松町          | 001     | 380  |   |      |   |   |   |
|                  | 7月10日       | 自宅             | JF              |           | 五反田              | 日暮里          | 100     | 250  |   |      |   |   |   |
|                  | (音):告       | - 東京ビ・         | ックサイル           | -in       | 日参生              | 約不増<br>国際展示機 | 001     | 420  |   |      |   |   |   |
| B JYOUSYA        | 7月14日       | ABC            | ブ 置             | 1         | 中野               | 学場町          | 001     | 460  |   |      |   |   |   |
| B KOUSYA         | 7月15日       | 日本テ:           | - 그 모ジル         | ・都営       | 五反田              | 蜀川           | 100     | 420  |   |      |   |   |   |
| B CHECK          | (日15日       | のいう)           | ス生命 名           | 四<br>(司   | 赤海川              | 亦吸           | 100     | 160  |   |      |   |   |   |
| KINGAKU          | 7月16日       | 日本範囲           | 次公社 加           | · 20      | 日暮里              | 虎/門          | 100     | 320  |   |      |   |   |   |
| GOUKELKINGAKU    | 7月16日       | 本社             | 8               | 1         | 虎ノ門              | 新宿           | 100     | 160  |   |      |   |   |   |
|                  | [1][][]     | ABCI           | 그 발             | ·m        | 日毎里              | 上野           | 100     | 130  |   |      |   |   |   |
|                  | 2月17日       | 中野事            | 新常              | ÷         | 11/1<br>茅畑町      | 中野           | 100     | 230  |   |      |   |   |   |
|                  | 7月18日       | 佐野主            | ξ JF            |           | 新宿               | 惠比寿          | 001     | 300  |   |      |   |   |   |
|                  | 7月18日       | 佐野工            |                 | 121       | 重比寿              | 神谷町          | 001     | 320  |   |      |   |   |   |
|                  | 7 月23日      | あいう            | 大生命 第           | 4         | 新宿               | 赤坂           | 100     | 160  |   |      |   |   |   |
|                  | 7月23日       | CreateF        | ornTecha        | ⊡·JR      | 赤坂               | 土呂           | 100     | 670  |   |      |   |   |   |
|                  | 7月23日       | 中野事            | 第月月 JF          |           | 土呂               | 池袋           | 100     | 480  |   |      |   |   |   |
|                  | 173631      | 1197982        | ero de          |           | vittaer.         | CT.3.        | 100     | 199  |   | <br> |   |   |   |
|                  |             |                |                 |           |                  |              |         |      |   |      |   |   |   |
|                  |             |                |                 |           |                  |              |         |      |   |      |   |   |   |

集計値設定を行ったテキスト変数は、変数リスト上で緑色のアイコンで表示されます。

#### 図:集計値設定を行ったテキスト変数

| Datamap፤ディタ - C  | SV - [trans | fee_auto.c        | lmp]             |                 |
|------------------|-------------|-------------------|------------------|-----------------|
| 77イル(E) 編集(E) 表  | 示(⊻) オブ     | λελ( <u>Ο</u> ) ζ | ብንቶ <u>ሳ(W</u> ) | ∿⊮7' ( <u>⊦</u> |
| 🖹 🎽 🖬 🖆 🗧        | è 🖪 🖾       | 📩 🗙               | 🔏 🖪              | <b>1</b> 9      |
| 変数名 利            | 重別          | 属性                | 行                | Ţ               |
| MONTH            | 7キスト        | 右                 | 1                | ÷               |
| 変数名              | 交通費請        | 求明將■2003          | 年7月分             | 55100           |
|                  | 7月2日        | あし<br>XV7-        | ウス生命             | 宮団              |
|                  | 7月4日        | 日本                | シリューシ            | JR              |
|                  | 7月4日        | 自宅                |                  | JR              |
| H BUSYO          | (유/님        | のい                | うえ生命             | 名団              |
| H ID             | 7月8日        | 東京                | 情報システ            | JR・東            |
| H NAME           | 7月8日        | 永代                | 事業所              | 東急・             |
| P AUTO_PAGE      | 7月8日        | 自宅                | 工業               | 国団・             |
| B HIZUKE         | 7月9日        | 佐野                | 十業               | 常団              |
| BIKISAKI         | 7月10日       | 西武                | システムス            | JR              |
| BIKIKAN          | 7月10日       | 自宅                | u                | JR              |
|                  | 7月11日       | 東京                | ビックサイ            | JR<br>寫海        |
|                  | 7月14日       | ABC:              | コープ              | 當可              |
| B KOUSYA         | 7月15日       | 日本                | テクノロジ            | JR・都            |
| B CHECK          | 7月15日       | のい                | ラス生命             | 宮田              |
| B KINGAKU        | 7月16日       | 日本                | 郵政公社             | JR・営            |
| B GOUKEI_KINGAKU | 7月16日       | 本社                |                  | 常団              |
|                  | 7月17日       | ABC:              | 몸을 깊이 다.         | JK<br>省団        |
|                  | 7月17日       | 中野                | 事業所              | 當団              |
|                  | 7月18日       | 佐野                | 工業               | JR              |
|                  | 7月18日       | 佐野                | 江業               | 宮団              |
|                  | 7月22日       | 西山                | システム人            | 宮田              |
|                  | 7月23日       | Crea              | teFormTech       | 営団・             |
|                  | 7月23日       | 中野                | 事業所              | JR              |
|                  | 1 A23H      |                   | 争来的              | JK              |
|                  |             |                   |                  |                 |

以上で、集計値出力の設定は終了です。 最後に Datamap ファイルを保存して終了します。

#### ♦♦ 操作 ♦♦

メニュー[ファイル] - [上書き保存]をクリックし、[Datamap エディターの終了]をクリックします。

## 3-3. プレビュー確認

それでは、このジョブファイル "trans\_fee\_auto.sty"を使用して出力結果を確認します。

♦♦ 操作 ♦♦

ジョブリストからジョブファイル "trans\_fee\_auto.sty"を選択し、マネージャーのツールメニュー [実行]をクリックします。

テスト実行ダイアログが表示されます。

#### <u>図:テスト実行ダイアログ</u>

| Create!Form Design V12                                                                                 |                                   | × |
|----------------------------------------------------------------------------------------------------|-----------------------------------|---|
| ジョブファイル: trans_fee_auto.sty<br>作業デルカリ: <sup>C:¥ProgramData¥Infotec¥CreateForm¥12¥work¥reference¥</sup> | 参照(S)                             |   |
| データ 出力先 オブション データベース Screen設定<br>ID デージアップ名 データイフ・データンース名<br>1 trans_fee_auto CSV trans_fee_autocsv    | <u> 注意加(A)</u> マージジ島力(M)  ドリ豚余(D) |   |
| 実行ランタイム<br>PDF HTML Excel 印刷<br>② Cast ③ Screen ④ Expage ④ Print                                       | O PrintStage                      |   |
| 実行コマンドライン: -DC.¥ProgramData¥Infotec¥CreateForm¥12¥work¥referen<br>実行 7℃ビュー 27度行後になく7つかを閉じる             | ce¥dynamic -st<br>閉じる             | ~ |

「データマップ名」に "trans\_fee\_auto" が表示され、データソース名に "trans\_fee\_auto. csv" が表示されていることを確認してください。

それでは、実際にテスト実行を行って集計値出力機能を使用した帳票サンプルの出力結果を確認します。

## ♦♦ 操作 ♦♦

[実行ランタイム]-[PDF]-[Cast]のラジオボタンが選択されていることを確認して、[プレビュー] ボタンをクリックします。

Adobe Acrobat、あるいは Adobe Reader が起動し、帳票出力イメージが表示されます。

| 交通費<br>2003 | 請求明細書<br><sup>#7月分 - 1 -</sup>                                                                                                    |              |             |            | * # | e desktem (nr. 465) | 交通費      | 請求明細書<br><sup>17月分 - 2 -</sup> |       |          |              |            | r doktetti (nr. 665) |
|-------------|----------------------------------------------------------------------------------------------------|--------------|-------------|------------|-----|---------------------|----------|--------------------------------|-------|----------|--------------|------------|----------------------|
| 55100       | パッケージプロ                                                                                                    | <i>ダク</i> トG | 049019      | 較菜         | 大郎  |                     | 55100    | パッケージプロ                        | コダクト6 | 0.0.9019 | 教業           | *<br>大郎    |                      |
| 8 0         | 作先                                                                                                    | 2888         | ***         | ARE        | 片/夜 | **                  | 8 0      | 性先                             | 文書編集  | ***      |              | <b>木/夜</b> | **                   |
| 7月2日        | あいうえ生命                                                                                                    | 常田           | 新宿          | <b>奈阪</b>  | 0/0 | 320                 | 7月24日    | 増江事業所                          | 18    | 189      | 秋濃原          | 0/0        | 150                  |
| 7月4日        | XIZシステム                                                                                                    | JR           | 新宿          | 日展         | ₽/□ | 160                 | 11       |                                | 방었    | 最本町      | 増江           | 0/0        | 260                  |
|             | 日本ソリューション                                                                                                    | JR           | 1.8         | 其松町        |     | 160                 | 11       | 中野専業所                          | 83    | 地江       | 新宿           | 0/0        | 330                  |
|             | 自治                                                                                                    | JR           | 其弦町         | 日番島        | 0/0 | 160                 | 11       | BORA                           | JR    | 繁宿       | 五反日          | 0/0        | 160                  |
| 7月7日        | あいうえ生命                                                                                                    | 常問           | 新宿          | <b>作</b> 报 | 2/0 | 160                 |          | 白色                             | JR    | 五反日      | 日番島          | 2/0        | 250                  |
|             | 19月1日 19月1日 19月110日 19月110000000000000000000000000000000000 | 常団           | 赤板          | 北千世        | ₽/□ | 230                 | 7,9 25 8 | あいう文生命                         | 常田    | 北千住      | <b>费服</b>    | 2/0        | 230                  |
| 7月8日        | 東京情報システム                                                                                                    | (泉・東急        | 新宿          | 86-0 D     | 2/0 | 370                 |          | ABCコープシステム                     | 常語・JI | 療服       | 五灰日          | 2/0        | 330                  |
|             | 永代奉業所                                                                                                    | 東急・営団        | 構われ         | 1980-1047  | 2/0 | 410                 |          | 日本デクノロジ                        | JR・都宮 | 玉灰田      | <b>95</b> 11 | 2/0        | 420                  |
|             | 18                                                                                                    | 常田・JR        | 1580-0040   | D 등 도      |     | 320                 |          | 18                             | 影響・JI | 無川       | 182          | 0/0        | 320                  |
| 7月9日        | 佐野工業                                                                                                    | JR           | 新宿          | 意比声        |     | 300                 | 7月28日    | BORA                           | JR    | D 등 도    | 工反目          | 0/0        | 250                  |
|             |                                                                                                    | 常田           | 意比声         | 神谷町        | 0/2 | 320                 | 11       | 条代事業所                          | 影響・賞団 | 工反目      | 門給仲町         | 2/0        | 300                  |
| 7月10日       | 百武システムズ                                                                                                    | JR           | 新宿          | 其松町        | 0/0 | 380                 | 11       | 中野事業所                          | 常団    | 門航侍町     | 中野           | 0/0        | 230                  |
|             | 自治                                                                                                    | JR           | 五反日         | 日番島        | 0/0 | 250                 | 7/1291   | あいうえ生命                         | 常団    | 北千住      | 常服           | 0/0        | 230                  |
| 7月11日       | 東京ピックサイト                                                                                                    | JR           | 日番島         | 新木椿        |     | 429                 | 11       | 富士見聞                           | 常語・JR | 赤斑       | - 年野         | 2/0        | 570                  |
|             |                                                                                                    | 副作           | <b>郑木</b> 椿 | 国教展示摄      | 0/2 | 460                 | 11       | 中野専業所                          | JR    | 牛野       | +#F          | 2/0        | 290                  |
| 7月14日       | ABC コープ                                                                                                    | 常団           | +1)         | 来福町        |     | 460                 | 7月30日    | あいうえ生命                         | 原・東急  | 新宿       | 用質           |            | 700                  |
| 7月15日       | 日本デクノロジ                                                                                                    | JR・都宮        | 五灰目         | ·奈川        | 2/0 | 420                 | 7月31日    | ABC-Y                          | JR    | 新宿       | 装松町          | 2/0        | 190                  |
|             | あいうえ生命                                                                                                    | 常田           | 未通町         | <b>奈</b> 英 |     | 160                 | 11       | 日本クリティカル                       | 「お・都宮 | 補操約      | 高輪台          | 2/0        | 330                  |
|             | 自宅                                                                                                    | 常団           | <b>奈</b> 族  | 北千住        |     | 230                 | 11       | 中野事業所                          | 影響・JR | 高輪台      | 新宿           | 0/0        | 330                  |
| 7月16日       | 日本業務公社                                                                                                    | 」R・紫田        | 18 <u>8</u> | 鹿ノ門        | ₽/□ | 320                 |          |                                |       |          | 合計           |            | ¥14, 980             |
|             | 本社                                                                                                    | 常田           | 虎ノ門         | <b>R</b> B | ₽/□ | 160                 | -        |                                |       |          |              |            |                      |
| 7月17日       | ABCコープ                                                                                                    | JR           | 日春泉         | 上野         | 0/0 | 130                 |          |                                |       |          |              |            |                      |
|             |                                                                                                    | 常問           | 上時          | <b>未接町</b> | 2/0 | 160                 |          |                                |       |          |              |            |                      |
|             | 中野専業計                                                                                                    | 常問           | <b>米语町</b>  | ÷B         | 2/0 | 230                 |          |                                |       |          |              |            |                      |
| 7月18日       | 他野工業                                                                                                    | JR           | 新市          | 意比声        |     | 300                 |          |                                |       |          |              |            |                      |
|             |                                                                                                    | 常田           | 意比异         | 种谷町        |     | 320                 |          |                                |       |          |              |            |                      |
| 7月22日       | 百武システムズ                                                                                                    | JR           | 新宿          | 装松町        |     | 380                 |          |                                |       |          |              |            |                      |
| 7月23日       | あいうえ生命                                                                                                    | 常田           | 新宿          | 常派         |     | 160                 | 1        |                                |       |          |              |            |                      |
|             | CreateForsTech                                                                                                    | 常語・JI        | <b>奈</b> 斯  | ±8         | 0/0 | 670                 |          |                                |       |          |              |            |                      |
|             | 中野専業所                                                                                                    | JR           | ±B          | 82         | ₽/□ | 480                 |          |                                |       |          |              |            |                      |
|             |                                                                                                    | JR           | 推開          | <b>中野</b>  |     | 160                 |          |                                |       |          |              |            |                      |
|             | T R P RO                                                                                                    | JR<br>JR     | 加算          | ή.<br>Π    | 0/0 | 160                 |          |                                |       |          |              |            |                      |

<u>図:プレビュー画面</u>

実行結果を確認して、合計値が正しく出力されていることを確認してください。

以上で集計値出力の設定方法の説明は終了です。

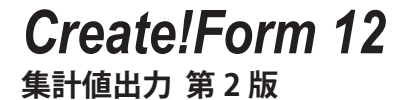

発行日 発行者 2024 年 8 月 インフォテック株式会社